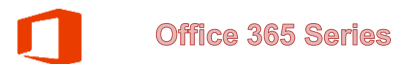

## **Setting Automatic Replies**

You can set up automatic email replies, such as when you are away on vacation or out of the office. These instructions cover the steps involved.

| 1. | From Outlook, click <b>File</b>                                                                                                    | File     Home     Send / Receive     Folder     View     Q Tell me what       Image: Send / Receive     Folder     View     Q Tell me what       Image: Send / Receive     Folder     View     Q Tell me what       Image: Send / Receive     Folder     View     Q Tell me what       Image: Send / Receive     Folder     Image: Send / Receive     Image: Send / Receive       New     New     Send / Receive     Image: Send / Receive     Image: Send / Receive       New     New     Delete     Reply     Forward     Image: Send / Receive       New     Delete     Delete     Respond     Respond |
|----|----------------------------------------------------------------------------------------------------|----------------------------------------------------------------------------------------------------|
| 2. | On the Account Information page, click Automatic<br>Replies                                                                                                    | Account Information                                                                                                    |
| 3. | <ul> <li>On the Automatic Replies page,</li> <li>Click Send automatic replies</li> <li>Check only send during this range</li> <li>Select the start date and time</li> <li>Select the end date and time</li> <li>On the Inside My Organization tab, type your message</li> </ul>         | O not send automatic replies         Send automatic replies         ✓ Only send during this time range:         Start time:       Thu 9/10/2015         End time:       Fri 9/11/2015         ✓ Inside My Organization       Outside My Organization (On)         Segoe UI       ▼                                                                                                    |
|    |                                                                                                    | B I U A ☐ I C A C A C A C A C A C A C A C A C A C                                                                                                    |
| 5. | <ul> <li>(Optional) If you don't want to reply automatically to<br/>email from people outside of CSUB, then</li> <li>Click the Outside My Organization tab</li> <li>Uncheck Auto-reply to people outside my<br/>organization, if desired</li> </ul>                                     | Inside My Organization       Outside My Organization (On)         Outo-reply to people outside my organization         My Contacts only       Anyone outside my organization                                                                                                    |
| 6. | <ul> <li>(Optional) If you don't want to reply automatically to email from people outside of CSUB, then</li> <li>Click the Outside My Organization tab</li> <li>Check my Contacts only or Anyone outside my organization</li> <li>Type your message</li> <li>Click <b>OK</b></li> </ul> | Inside My Organization       Inside My Organization         ✓ Auto-reply to people outside my organization         ④ My Contacts only       Anyone outside my organization         Segoe UI       ▼         ▼       ▼         B       I       I         ▲ I:= 1:= 4:= 5:=       1:=         I will be away from the office until Monday, September 14th. If this is urgent, please contact John Adams, jadams@presidents.com                                                                                                    |
| 7. | Click the Obutton, to return to your Inbox                                                                                                    |                                                                                                    |